# CHUNGNAM NATIONAL UNIVERSITYSCHOOL OF INTERNATIONAL STUDIES충남대학교 국제학부

# 재학생 수강신청 매뉴얼 Enrolled Student Course Registration Manual

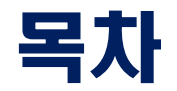

#### 1. 수강신청학년 조회

- 2. 수강편람조회 1) 통합정보시스템 2) 수강신청시스템
- 3. 수강신청방법
  - 1) 로그인
  - 2) 기간
  - 3) 수강신청화면
  - 4) 수강신청(일반적 방법)
  - 5) 수강신청(예비수강신청내역 활용)
  - 6) 수강신청[대기화면]

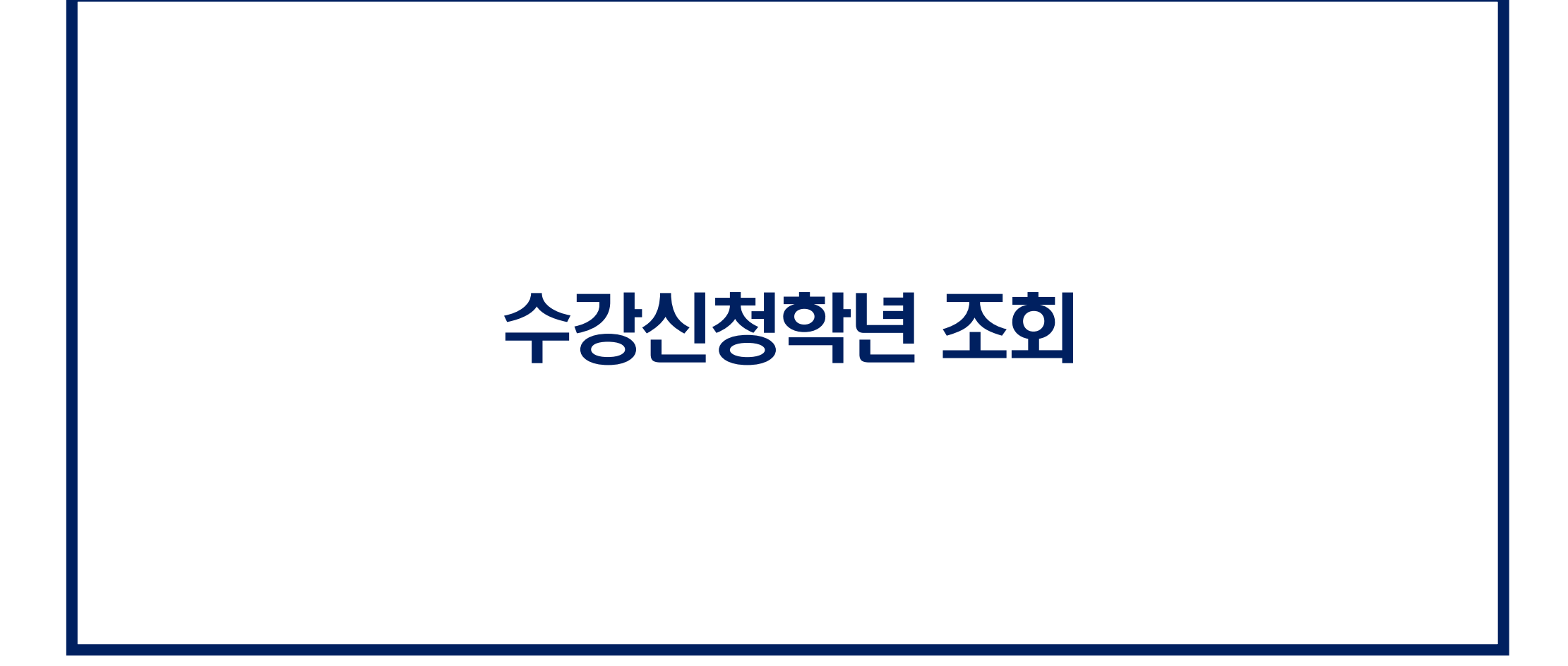

#### 수강신청학년 조회

## ★ 학년별 수강신청 일정 및 이수 교과목 다르므로 수강신청 전 반드시 수강신청 학년 및 학기 조회 ◆ 통합정보시스템 [학사행정] > [신상정보] > [신상정보/개인설정]

| <u>T</u><br>확대 / 축소       |
|---------------------------|
| ▲ ▶ <sup>탭</sup> 정리 말     |
| 🤞 고유식별번호 열람여부 📃 🧯<br>📓 저장 |
|                           |
| 연락처<br>:학기수               |
|                           |
| <u>한 학년</u> 임             |
|                           |
|                           |
|                           |
|                           |

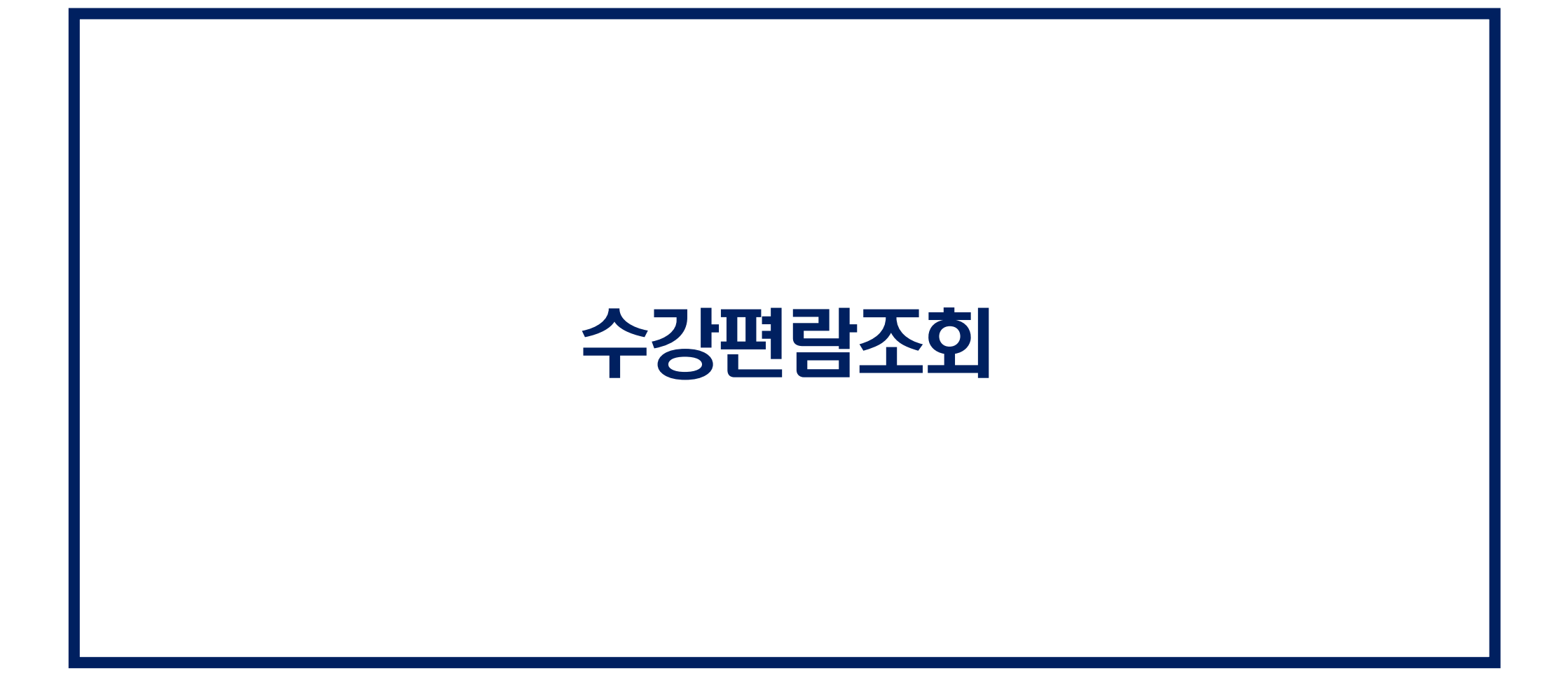

## 1. 수강편람조회(통합정보시스템)

## ★ 수강신청 전 [수강편람조회] 통해 강의 정보 확인 가능 ◆ 통합정보시스템 [학사행정] > [일반교육과정] > [수강편람조회] or 통합정보시스템 메뉴에서 [수강편람] 검색

| 출남대학교         호            | 생정보서비      | 스                 |       |                    |               |                |        |        |        |                 |          |               |               |                |         |           |            |         |        | T             |
|----------------------------|------------|-------------------|-------|--------------------|---------------|----------------|--------|--------|--------|-----------------|----------|---------------|---------------|----------------|---------|-----------|------------|---------|--------|---------------|
| Vint.                      | _          |                   |       |                    |               | 토하             | 저는     | 111.   | ㅅ테ㅣ    | 「ヘフト」           | 며 라 기    | [167          | 히며            |                |         |           |            |         |        | 확내 / 축소       |
| ■ MENU ★ 즐겨찿기              | 수강편림       | }조회 🛞             |       |                    |               |                | οI     |        | _ Ci   |                 |          | C <b>X</b> ]] | 피긴            |                |         |           |            |         | < >    | 탭 전체<br>정리 닫기 |
| 하새거나 기비 7                  |            | 생정보서비스 > 학사행정 > 일 | 반교육   | 육과정 〉 <b>수강편</b> 림 | <u></u> 물고희 🖌 | k              |        |        |        |                 |          |               |               |                |         |           |            |         |        | <u> </u>      |
| 4.9.9.포시미드                 |            |                   |       |                    |               |                |        |        |        |                 |          |               |               |                |         |           |            |         |        | Q, 조회         |
| 수강편람 이                     |            |                   |       |                    |               |                | -      |        |        |                 |          |               |               | - 1)년두         | /학기 지   | 정         |            |         |        |               |
| 하나나해 전                     | - <u>~</u> | 직분류 학부            |       | ▼ 년도               | 2023          | \$ 학기 1학기 ▼    | 폐강     | 여부전    | 체~ 👻 🛁 | ት업방식 <u></u> 전체 | •        |               |               |                |         | ᅒᅕᄓᄓᆝ     |            | 비수/대 이근 |        |               |
| ● 이바고은과정                   | 학:         | 과전공 국제학부 국제학부(    | D0075 | 54]                |               | •              | - 🔽 하위 | 위조직 포형 | 발 C    | 이수구분전체          | 💌        | 대상과정          | 전체 🔻          | 리떡백            | 신  지    | 801714    | 건이는 비속법    | 민지 입물   | i      |               |
| ◆ <sup>2 1 2 2 1 2 3</sup> | 과목법        | <u>번호</u> /명      |       |                    |               | 미입력시 전체 조회     | 교양     | 영역전    | 체      | -               |          |               |               | 3][조호          | []버튼 🗄  | 클릭        |            |         |        | <u></u>       |
|                            | ▲ △ 2 km   | 여라고 히             |       |                    |               |                |        |        |        |                 |          |               |               |                |         |           |            |         |        | ÷ 10 7        |
|                            | 0 - 31     | 신남조외              | - 1   | 비사하다니천             | 5433          | 이미비수 이거 .      | ты     | 171.71 | വപ ഷറ  |                 |          |               | נבוה נאוו     |                | ارد ت ک | סרי ניבוה | - тын аюгл |         |        | 81912         |
|                            | 폐강경        | · 조               | )     | 『실익띠, 역            | 4면,1          | 비속빈오, 익심,      | 입지     | 12,3   | 기원, 영( | 기상의 어크          | F, 인군익   | /소프드i         | 웨어 편면         | ᄪᄪᅅᆕ           | ᇢᄪᇳ     | 편면 또      | = 영모 획인기   | 0       |        |               |
|                            |            |                   |       |                    |               |                | 제한 🔺   | • 수강 ▲ | 개설     | A               | A (1994) |               | 71011171      |                | CLEND A |           | A 71011    | *       |        |               |
|                            | NO         | 개설악과 역            | 연     | 과독민호               | 군만            | 과국영            | 인원     | 인원     | 이수구분   | 학심/시구           | 우입방식     |               | 강의지간          |                | 남당교수    | 교원구군      | 우성인내       |         | - 강제안심 | 금고사양          |
|                            | 1 =        | 국제학부 국제학부 국제학     | 1     | 1102-1001          | 01            | 영어회화1          | 25     | 0      | 전공(기초) | 2/2/0           |          | 목14:00~10     | 5:00(교302A)   |                | 버나드 의성  | 성 초빙교원    |            | 타 학과    | 학생 수강  | * 제한          |
|                            | 2 =        | 국제학부 국제학부 국제학     | 1     | 1180-1003          | 00            | 미래설계상담1        | 0      | 0      | 저고/기호\ | 0/0/0           |          |               |               |                | 강성우     | 전임교수      |            | 타 학과    | 학생 수강  | : 제한          |
|                            | 3 =        | 국제학부 국제학부 국제학     | 1     | 1184-1001          | 00            | 글로벌 경영         | 위하     | 는 기도   | ig 클릭( | 아며 강이기          | 비회서 주    | 히기는           | 0(교103A),     | 금15:00~16:30   | 유현수     | 강사        |            | 타 학과    | 학생은 학  | '과로 별도 문의     |
|                            | 4 =        | 국제학부 국제학부 국제학     | 1     | 1184-1002          | 00            | 경제학입문          |        |        |        |                 |          | 4/10          | 0(교103A),     | 금16:30~18:00   | 유현수     | 강사        |            | 타 학과    | 학생은 학  | '과로 별도 문의     |
|                            | 5 =        | 국제학부 국제학부 국제학     | 1     | 1184-2009          | 00            | 정치학개론          | 50     | 0      | 전공(기초) | 3/3/0           |          | 화14:00~19     | 5:00(경N314),  | 목16:00~18:00   | 이효빈     | 강사        |            | 타 학과    | 학생은 학  | '과로 별도 문의     |
|                            | 6 =        | 국제학부 국제학부 한국문:    | 1     | 1180-1003          | 01            | 미래설계상담1        | 0      | 0      | 전공(기초) | 0/0/0           |          |               |               |                | 강성우     | 전임교수      |            | 타 학과    | 학생 수강  | : 제한          |
|                            | 7 =        | 국제학부 국제학부 한국문:    | 1     | 1403-1001          | 00            | 한국어 읽기1        | 15     | 0      | 전공(기초) | 3/3/0           |          | 목09:00~12     | 2:00(교303B)   |                | 유세진     | 강사        |            | 타 학과    | 학생은 학  | '과로 별도 문의     |
|                            | 8 =        | 국제학부 국제학부 한국문:    | 1     | 1403-1002          | 00            | 한국어 말하기1       | 15     | 0      | 전공(기초) | 3/3/0           |          | 화12:00~14     | 4:00(교303B),  | 수15:00~16:00   | 김덕신     | 강사        |            | 타 학과    | 학생은 학  | '과로 별도 문의     |
|                            | 9 =        | 국제학부 국제학부 한국문:    | 1     | 1403-1003          | 00            | K-Culture로 만나는 | 15     | 0      | 전공(기초) | 3/3/0           |          | 월10:00~12     | 2:00(교303B),  | 화14:00~15:00   | 윤석진     | 전임교수      |            | 타 학과    | 학생은 학  | '과로 별도 문의     |
|                            | 10 =       | 국제학부 국제학부 한국문:    | 1     | 1403-1009          | 00            | 한국문화학 입문       | 15     | 0      | 전공(기초) | 3/3/0           |          | 수13:00~19     | 5:00(교303B),  | 목16:00~17:00   | 강성우     | 전임교수      |            | 타 학과    | 학생은 학  | '과로 별도 문의     |
|                            | 11 =       | 국제학부 국제학부 국제학     | 2     | 1180-2003          | 00            | 미래설계상담3        | 0      | 0      | 전공(기초) | 0/0/0           |          |               |               |                | 강성우     | 전임교수      |            | 타 학과    | 학생 수강  | : 제한          |
|                            | 12 =       | 국제학부 국제학부 국제학     | 2     | 1183-2001          | 00            | 무역실무           | 40     | 0      | 전공(핵심) | 3/3/0           |          | 화16:00~17     | 7:00(경N317),  | 수15:00~17:00   |         |           |            |         |        |               |
|                            | 13 =       | 국제학부 국제학부 국제학     | 2     | 1184-2001          | 00            | 비즈니스중국어ㅣ       | 40     | 0      | 전공(핵심) | 3/3/0           |          | 월14:00~16     | 5:00(교210), 4 | ≥13:00~14:00(. | 이이림     | 강사        |            |         |        |               |
|                            | 14 =       | 국제학부 국제학부 국제학     | 2     | 1184-2005          | 00            | 미시경제학이해        | 40     | 0      | 전공(핵심) | 3/3/0           |          | 화10:30~12     | 2:00(경N314).  | 목10:30~12:00   | # 얀익발   | 강사        |            |         |        |               |
|                            | 15 =       | 국제학부 국제학부 국제학     | 2     | 1402-2002          | 00            | 국제정치경제         | 40     | 0      | 전공(핵심) | 3/3/0           |          | 화14:00~15     | 5:00(교211), 4 | ×09:00~11:00   | 강성우     | 전임교수      |            |         |        |               |
|                            | 16 =       | 국제학부 국제학부 한국문:    | 2     | 1180-2003          | 01            | 미래설계상담3        | 0      | 0      | 전공(기초) | 0/0/0           |          |               |               |                | 강성우     | 전임교수      |            | 타 학과    | 학생 수강  | : 제한          |
|                            | 17 =       | 국제학부 국제학부 한국문     | 2     | 1403-2001          | 00            | 하국의 음식문화       | 15     | 0      | 전공(기초) | 3/3/0           |          | 수14:00~17     | 7:00(교303A)   |                | 하이호     | 전임교수      |            | 타 학과    | 학생은 학  | 과로 별도 문의      |
|                            | 18 =       | 국제학부 국제학부 한국문     | 2     | 1403-2005          | 00            | 언어와 사회, 문화     | 15     | 0      | 전공(핵심) | 3/3/0           |          | 수10:00~1      | 1:00(쿄303A).  | 목10:00~12:00   | 이금영     | 전임교수      |            | 타 학과    | 학생은 학  | 과로 별도 문의      |
|                            | 19 =       | 국제학부 국제학부 하국문     | 2     | 1403-2012          | 00            | 하국무하사          | 15     | 0      | 전공(핵심) | 3/3/0           |          | 화10:00~1      | 1:00(=303A)   | 목14:00~16:00   | 강성우     | 전임교수      |            | 타 학과    | 한생은 한  | '과로 별도 문의     |
|                            |            |                   | -     | .405 2012          |               | 신기만되어          |        | , v    | 20(-0) | 5,5,5           |          | -,10.00 1     |               |                | 1 007   | 20-1      |            |         | .01 7  |               |

#### 2. 수강편람조회(수강신청시스템)

- ★ 수강신청 전 반드시 [수강편람조회]하여 강의 정보 상세히 알아 둘 것
- ◆ 수강신청시스템 사이트 로그인 후 [수강편람조회] 탭 클릭
- ▶ 이후는 포털에서 강의 검색하는 방법과 같습니다.

#### 충남대학교 수강신청 수강신청시스템 링크: <u>sugang.cnu.ac.kr</u> 교육과정조회(학부) 교육과정조회(대학원) 수강편람조회 강의계획조회 강의실별시간표조회 학사정보 충남대학교 \*2023년도 2학기 수강신청 기간 수강신청 로그인 학버 대상 일자 시간 비고 수강정정 비밀번호 입력하세요 2023-09-01(금)~2023-09-07(목) $09:00 \sim 18:00$ (학부및대학원생) 2023년도 2학기 수강신청 학년학기 확인 공학인증대상학생 (통합정보시스템) 확인 2023-08-30(수) $09:30 \sim 17:30$ 로그인 (재학생[1, 2, 3, 4, 5 학년]) ※ 수강신청시 아이디는 학번 또는 포털아이디 입니다. 아이디찾기 비밀번호찾기 포털 로그인 → •수강신청 안내

수강신청 시 안내사항입니다.

1. 수강신청은 크롬(Chrome) 브라우저 사용을 권장합니다.

2. 수강신청서비스 로그인 제한

- 학생사용자그룹(재학생,휴학생,교환학생)에 한해 로그인 가능 합니다.

3. 새로고침 시 로그아웃 처리됩니다.

수강신청 매뉴얼 ↓↓

중복/다중 접속차단 안내 ↓↓

# 수강신청방법 Link: <u>Sugang.cnu.ac.kr</u>

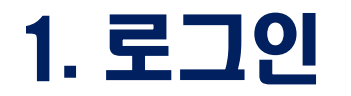

#### ◆ 아이디와 비밀번호 입력하고 로그인 버튼 실행

- ◆ 로그인 버튼 클릭시 재학생 수강신청 안내 페이지로 이동
- ※ 중복로그인 또는 다중로그인 불가함

#### 💮 충남대학교 수강신청

| 교육과정조회(학부)                            | 교육고                   | 과정조회(대학원)                    | 수강편람조회      | 회 강의계획3       | ː회 강의실별시간표조회                        | 학사정보 충남대학교                                                 |
|---------------------------------------|-----------------------|------------------------------|-------------|---------------|-------------------------------------|------------------------------------------------------------|
| ●2023년도 2학기                           | 기 수강                  | 신청 기간                        |             |               |                                     | 수강신청 로그인                                                   |
| 대상                                    |                       | 일자                           |             | 시간            | 비고                                  | <b>학번</b> 번 또는 포털아이디를 입력하세요                                |
| 수강정정<br>(학부 및 대학원                     | !생)                   | 2023-09-01(금)~20             | 23-09-07(목) | 09:00 ~ 18:00 | 2023년도 2학기                          | 비밀번호(통합정보시스템 비밀번호)                                         |
| 공학인증대상학<br>(재학생[1, 2, 3, 4, 5         | 학생<br>5 학년])          | 2023-08-30                   | (수)         | 09:30 ~ 17:30 | <b>수당신정 역년역기</b> 확인<br>(통합정보시스템) 확인 | 로그인                                                        |
|                                       |                       |                              |             |               |                                     | ※ <mark>수강신청시 아이디는 학번 또는 포털아이디 입니다.</mark><br>아이디찾기 비밀번호찾기 |
| •수강신청 안내                              |                       |                              |             |               |                                     | 포털 로그인 →                                                   |
| 수강신청 시 안내사형                           | 방입니다.                 |                              |             |               |                                     |                                                            |
| 1. 수강신청은 크롬(C<br>2. 수강신청서비스 로         | Chrome)<br>일그인 제협     | 브라우저 사용을 권장합<br>한            | 갑니다.        |               |                                     | 수강신청 매뉴얼 ⊥                                                 |
| - 약생사용사그둡(제9<br><b>3. 새로고침 시 로그</b> 0 | 악생,유악<br><b>가웃 처리</b> | 생,교완약생)에 안해 로<br><b>됩니다.</b> | 그인 가등 압니다   | r.            |                                     |                                                            |
|                                       |                       |                              |             |               |                                     | 중복/다중 접속차단 안내 ᅶ                                            |

## 2. 수강신청 기간 안내

# ◆ 재학생 수강신청 기간이 되면 수강신청 기간 안내되며 수강신청 화면 이동 버튼이 보여짐 ◆ [수강신청 화면으로 이동] 버튼은 예비수강신청과는 다르므로 유의

| 9 학사행정<br>0 스간과리             | ○ 수강신청 기간안내                                                                                                    |  |
|------------------------------|----------------------------------------------------------------------------------------------------|--|
| 문 예비수장신청 이 예비수강신청내역조회 의 수강신청 | ※ 수강신청 기간<br>2022년도 하기계철 2022-04-26 ~ 2022-05-06 (1, 2, 3, 5 학년) (09:00) ~ (19:00)                                                                                                    |  |
| 89 수장전청대색소로<br>89 수강편람조회     | 수강신청 회면으로 이동                                                                                                    |  |
|                              | ○ 학과 공지사항                                                                                                    |  |
|                              | 1. 신철대상: 2022학년도 계1학기 재학성 및 후학성         ※ 단: 2022학년도 후기 졸업(2022.08.25.1을 목적으로 계절수업을 수강하고자 하는         경우 환사운명료리 개42초 개1호여 의거 2077학년도 개1학기 교환사회 학합         2. 수요조사 기간: 2022 03.26.(월) 09:30 ~ 2022 04.08.(급) 18:00         * 교향: 교육 일 전과목: 모배월 수장신형(四월 통합 수요조사         * 수요조사에 한하여 물을 통한 수요신형(물) 18:00         * 수요조사에 한하여 물을 통한 수요신형 물가         · 수요조사 수장신형 가능 학점: 6학점 이내         4. 수요조사 수장신형 전화: 모배월 수장신형 업을 통해 수요조사 수강신형         · 모배월 탭 브라우저 http://m.cnu.ac.kr/app/course/index.html         · 수강편량 조회 http://portal.cnu.ac.kr/app/course/index.html         · 수강편량 조회 http://portal.cnu.ac.kr/app/course/index.html         · 5. 2022학년도 하기 개철학가 수관신형계간: 2022. 5. 11.(수) 09:30 ~ 2022. 5. 13.(급) 18:00 (3일간)         · * 수요조사에 철어형였더라도 수장신형 기간: 2022. 5. 11.(-) 09:30 ~ 2022. 5. 13.(급) 18:00 (3일간)         · · · · · · · · · · · · · · · · · · · |  |
|                              | O 대학원 공지사항                                                                                                    |  |
|                              |                                                                                                    |  |

## 3. 수강신청 화면 설명

◆ 예비수강신청 한 경우 예비수강신청 내역이 아래와 같이 보여지고 [확정하기]를 눌러야 수강신청 완료
 ◆ [개설강좌]에는 개설된 모든 강좌가 보이는 것이 아니므로 [수강편람조회]를 통해 개설강좌, 희망강좌 등 확인 후 수강신청 진행 바람

| • 신청자                     | 상세        |              |           | <b></b>      |       |                |       |              |         |          |             | L    |            |      |       |      |       |      |     |      |        |    |
|---------------------------|-----------|--------------|-----------|--------------|-------|----------------|-------|--------------|---------|----------|-------------|------|------------|------|-------|------|-------|------|-----|------|--------|----|
| 2                         | 524.21/27 | 20           | - 국세      | <b>1</b>     | 누/    | '아미국은          | 돈     | よるさ          | 강신      | [성       | <b>~~</b> ^ | 17   | 빈 왁모들      | Ēĭ   | 401   | ·U   |       |      |     |      |        | _  |
| -                         | 2 (314)   |              | <b>.</b>  |              | • •   |                | , – – |              |         | TI       |             |      | 100        |      |       | -    |       |      | 0   |      |        |    |
| 28                        | 운/세안*     | 48           | 신 2       | 52           |       | 우신왁싱           |       | 기둥 서         | 130     | <b>人</b> | LÓE         | ΞL   |            |      |       |      |       |      | ł.  |      |        |    |
| *수강신경                     | 방학년(학     | ESI)         |           |              |       |                | -     | 2481         |         |          |             |      |            |      | _     |      |       |      |     |      |        |    |
| 검색구                       | 부 과목      | 버호-          | 분바 🖌 과목   | 번호-분         | (년) 왕 | ب              | *     | -            | 신청      |          |             |      |            |      |       |      |       |      |     |      |        |    |
| -                         | -         |              |           | 19 - 27<br>1 |       |                | H     |              |         |          |             |      |            |      |       |      |       |      |     |      |        |    |
| 이 예비수                     | 강신청나      | 19- <u>2</u> | 박정전       |              |       |                |       |              |         |          |             |      |            |      |       |      |       |      |     |      |        |    |
| 예비수                       | 강신청학      | 점            |           |              | 3.0   | 신청과목수          |       | 1 교직학        | 점       |          | 0.0         | ) 여태 | 비수강신청내역의 4 | >강과목 | 은 확정히 | 하기 버 | 튼을 이용 | 하여 확 | 정처리 | 의하여야 | 만 수강신경 | 10 |
| 확정하                       | 하기        |              | 과목번호      | - ł          | 분반    | * 과목명          |       | 이수구분         | ▲ 영어경   | · 좌      | * 화상2       | 감의   | ▲ 핵심교양영    | 9    | 학점    | -    | 재이수   |      | 폐강  |      | 담당교수   | 33 |
| 확경하                       | 3121      |              | 31570     |              | 00    | 색소재료화학         |       | 전공(심화)       |         |          |             |      |            |      | 3     |      |       |      |     |      | 손영아    |    |
| <ul> <li>7847F</li> </ul> | 21        |              |           |              |       |                |       |              |         |          |             |      |            |      |       |      |       |      |     |      |        | -  |
| 0 123                     | শ         |              |           |              |       |                |       |              |         |          |             |      |            |      |       |      |       |      |     |      |        |    |
| 매크로 형                     | 방지 Pop    | Up           | 창은 수강신청 : | 기간에면         | 반보여김  | 집니다. 수강신청 시작전에 | 신청울ㅎ  | h셔도 Pop Up 칭 | 방은 보여지지 | 않습니      | -ICł.       |      |            |      |       |      |       |      |     |      |        |    |
| 신청                        | 학년        | *            | 과목번호      |              | 분반    | ▲ 과목명          | +     | 이수구분 ^       | 수업방식    |          | 영어강좌        |      | 핵심교양영역     | * 학경 | 성시수   | * B  | 강 *   | 제한   | *   | 수강 ' | 담당교    | ÷  |
| 신청                        | 3         |              | 31568     |              | 00    | 섬유화학           |       | 전공(심화)       | 대면      |          |             |      |            | 3    | 3/3/0 |      |       | 50   |     | 50   | 백두     | 현  |
| 신청                        | 3         |              | 31570     |              | 00    | 색소재료화학         |       | 전공(심화)       | 대면      |          |             | 1    |            |      | 3/3/0 |      |       | 36   |     | 29   | 손영     | oł |
| 신청                        | 3         |              | 31571     |              | 00    | 유기광전자재료        |       | 전공(심화)       | 대면      |          |             |      |            |      | 8/3/0 |      |       | 40   |     | 36   | 이트북    | \$ |
| 신청                        | 3         |              | 31572     |              | 00    | 이동현상           |       | 전공(심화)       | 대면      |          |             |      |            | 1    | 3/3/0 |      |       | 40   |     | 17   | 송우     | 진  |
| 신청                        | 3         |              | 31574     |              | 00    | 분자생물학          |       | 전공(심화)       | 대면      |          |             |      |            | 1 83 | 8/3/0 |      |       | 47   |     | 45   | 양성     | 윤  |
| 시청내                       | œ         |              |           |              |       |                |       |              |         |          |             |      |            |      |       |      |       |      |     |      |        | _  |
| •                         |           |              |           | 12.45        | 0000  | CONTRACT.      |       |              |         |          |             |      |            |      |       |      |       |      |     |      |        |    |
| 수강신청                      | 방학점       |              |           | 18.0         | 신청:   | 과목수            | 7     | 교직학점         |         |          | 0.0         |      |            |      |       |      |       |      |     |      |        |    |

## 4. 수강신청(일반적인 방법)

#### 1. [검색구분]에서 <mark>신청하고 싶은 과목의 번호-분반 or 과목명을 직접 입력하여</mark> 수강 신청 2. [개설강좌]에서 조회되는 과목을 <mark>[신청] 버튼</mark> 클릭하여 수강신청 완료

| 0 | 人口対プレムと同 |  |
|---|----------|--|
| • | 20101    |  |

| 주전공(교직)     | 공과대학 유기재료공학과 |              |        | 복수전공(교직)  |              |
|-------------|--------------|--------------|--------|-----------|--------------|
| 기준/제한학점     | 18/18        | 교과적용년도       | 2020   | 교과적용학과    | 공과대학 유기재료공학과 |
| *수강산청학년(학기) | 3            | 수강가능<br>지루설계 | 취업과 창업 | LINC 참여여부 | Y            |

예비수강신청내역·확정전

#### \_\_\_\_\_ 권장시간표의 교과목번호(subject no.) 확인하여 입력

| 예비수강신청학점 |       |   | 3.0 | 신공수는 |      | 1      |   |      | <br>0.0 | 1-1-2 |        | <br>확경하 | 기배 | 톤을 이용히 | 하여 # | t정처리 | 하여여 | 야만 수강신청 | 01 5 |
|----------|-------|---|-----|------|------|--------|---|------|---------|-------|--------|---------|----|--------|------|------|-----|---------|------|
| 확정하기     | 과목번호  | * | 분반  |      | 과목명  | 이수구분   | * | 영어강좌 | 화상강의    | *     | 핵심교양영역 | <br>학점  |    | 재이수    |      | 폐강   |     | 담당교수    | -    |
| 확정하기     | 31570 |   | 00  | 색소   | 재료화학 | 전공(심화) |   |      |         |       |        | 3       |    |        |      |      |     | 손영아     |      |

#### • 개설강좌

| 신청 | 학년 🔺 | 과목번호  | ▲ 분   | 반  | ▲ 과목명   | 이수구분   | * | 수업방식 | <br>영어강좌 | 핵심교양영역 | - | 학점시수  | 배강 | * 제한 | *  | 수강 * | 담당교수 |
|----|------|-------|-------|----|---------|--------|---|------|----------|--------|---|-------|----|------|----|------|------|
| 신청 | 3    | 31568 | 1 2   | 00 | 섬유화학    | 전공(심화) |   | 대먼   |          |        |   | 3/3/0 |    | 50   | 1  | 50   | 백두형  |
| 신청 | 3    | 31570 | 3     | 00 | 색소재료화학  | 전공(심화) |   | 대면   |          |        |   | 3/3/0 |    | 36   |    | 29   | 손영이  |
| 신청 | 3    | 31571 | 1 - 3 | 00 | 유기광전자재료 | 전공(심화) |   | 대면   |          |        |   | 3/3/0 |    | 40   | ê  | 36   | 이택송  |
| 신청 | 3    | 31572 | 1 33  | 00 | 이동현상    | 전공(심화) |   | 대면   |          |        |   | 3/3/0 |    | 40   | Ē. | 17   | 송우경  |
| 신청 | 3    | 31574 | 1 2   | 00 | 분자생물학   | 전공(심화) |   | 대면   |          |        |   | 3/3/0 |    | 47   | 8  | 45   | 양성용  |

#### • 신청내역

| 0.0 |
|-----|
|-----|

## 5. 수강신청(예비수강신청내역 이용)

# ◆ [예비수강신청내역]에서 [확정하기] 버튼 클릭하면 예비수강신청 내역에 있던 과목이 아래 [신청내역]으로 이동 ※ [확정하기] 클릭 시점에 이미 수강 정원이 초과된 경우 수강신청 불가

| 주전공(교직)                       | 공과대학        | 유기재  | 료공학과      |       |     |            |              |      |      |                          |      | 복수건                  | 변공(교직 | ()         |       |               |      |            |     |                 |                                                                                                    |
|-------------------------------|-------------|------|-----------|-------|-----|------------|--------------|------|------|--------------------------|------|----------------------|-------|------------|-------|---------------|------|------------|-----|-----------------|----------------------------------------------------------------------------------------------------|
| 기준/제한학점                       | 18/18       |      |           |       |     | 교과적용법      | 1도 20        | 020  |      |                          |      | 교관                   | 적용학고  | 라 공        | z+c+t | 학 유기재회        | 로공학: | 과          |     |                 |                                                                                                    |
| 수강신청학년(학기)                    | з           |      |           |       |     | 수강기<br>진로실 | নু প         | 업과 칭 | 창업   |                          |      | LINC                 | 참여여부  | ¥Υ         |       |               |      |            |     |                 |                                                                                                    |
| 건생구분 과모버송                     |             | ·목번3 | 2-##F     |       |     | -          | 1 - [        | 1    | 시청   |                          |      |                      |       |            |       |               |      |            |     |                 |                                                                                                    |
|                               |             |      |           |       |     | - H        |              |      |      |                          |      |                      |       |            |       |               |      |            |     |                 |                                                                                                    |
| 에비수강신청내역~                     | 확정전         |      |           |       |     | - H.       |              |      |      |                          |      |                      |       |            |       |               |      |            |     |                 |                                                                                                    |
| 에비수강신청내역~<br>에비수강신청학점         | 확정전         |      | 3.0       | 신청과목수 |     | 1          | ] 교직         | (학점  |      | <br>0.0                  | 계비수경 | 강신청내역의 수강고           | 과목은 획 | t경하기       | 기 버튼  | 특을 이용히        | ·여 확 | 정처리        | 하여이 | 만 수강신청이         | 1                                                                                                    |
| 에비수강신청내역~<br>에비수강신청학점<br>확정하기 | 확정전<br>과목번호 | ]    | 3.0<br>분반 | 신청과목수 | 과목명 | 1          | ] 교직:<br>수구분 | (학점  | 영어강좌 | 0.0 <sup>0</sup><br>화상강의 | 계비수경 | 3신청내역의 수강3<br>핵심교양명역 | 과목은 획 | •경하기<br>학점 | 기 버튼  | 특을 이용히<br>재이수 | i여 확 | 정처리:<br>폐강 | 하여이 | 만 수강신청이<br>담당교수 | and a second second sec |

#### • 개설강좌

매크로 방지 Pop Up 창은 수강신청 기간에만 보여집니다. 수강신청 시작전에 신청을 하셔도 Pop Up 창은 보여지지 않습니다.

| 신청 | 학년 🔺 | 과목번호  | 분반 | ▲ 과목명   | ▲ 이수구분 ▲ | 수업방식 * | 영어강좌 * | 핵심교양영역 | * 학점시수 · | • 폐강 • | 제한 4 | 수강 * | 담당교수 |
|----|------|-------|----|---------|----------|--------|--------|--------|----------|--------|------|------|------|
| 신청 | 3    | 31568 | 00 | 섬유화학    | 전공(심화)   | 대면     |        |        | 3/3/0    |        | 50   | 50   | 백두현  |
| 신청 | 3    | 31570 | 00 | 색소재료화학  | 전공(심화)   | 대면     |        |        | 3/3/0    |        | 36   | 29   | 손영아  |
| 신청 | 3    | 31571 | 00 | 유기광전자재료 | 전공(심화)   | 대면     |        |        | 3/3/0    |        | 40   | 36   | 이택승  |
| 신청 | 3    | 31572 | 00 | 이동현상    | 전공(심화)   | 대면     |        |        | 3/3/0    |        | 40   | 17   | 송우진  |
| 신청 | 3    | 31574 | 00 | 분자생물학   | 전공(심화)   | 대면     |        |        | 3/3/0    |        | 47   | 45   | 양성윤  |

#### ○ 신청내역

| 0.0 | 0.0 |
|-----|-----|
|-----|-----|

#### 6. 수강신청(대기 발생시)

#### ◆ 과도한 요청으로 인한 대기 발생시 수강신청 대기 화면 실행, 대기 순서(전체 수강신청 요청건수)가 0이 되면 해당 과목 수강신청 완료 (새로고침시 로그아웃 되니 주의)

● 신청자상세

| 주전공(교직)                                 | 특허법무원 일반법무학과 | 일반법의         |      | 복수전공(교직)  |              | 부전공(교직)          |     |  |
|-----------------------------------------|--------------|--------------|------|-----------|--------------|------------------|-----|--|
| 기준/제한학점                                 | 9/9          | 교과적용년도       | 2023 | 교과적용학과    | 특허법무원 일반법무학과 | 성적경고자<br>수강제한 여부 |     |  |
| *수강신청학년(학기)                             | 1            | 수강가능<br>진로설계 |      | LINC 참여여부 |              | 연구윤리 이수여부        | RIC |  |
| 검색구분 과목번호-분반 🔻 과목번호-분반 특허법무대학원 ▼ 🛛 - 신청 |              |              |      |           |              |                  |     |  |

• 개설강좌 (매크로 방지 Pop Up 창은 수강신청 기간에만 보여집니다. 수강신청 시작전에 신청을 하셔도 Pop Up 창은 보여지지 않습니다.)

신청과목수

총 10 :

| 신청 | 학( ^ | 과목번호 🔺    | 분반 🔺 | 과목명 🔺    | 이수구· 🔺 | 수업방식                                        | * | 영어강: ▲ 핵심교양영 ▲ 학점/ ▲ 1 | मार 🔺 | 제한 🔶 | 수? * | 담당교 🔺 | 강의시간 🔺             | 학과전공     |
|----|------|-----------|------|----------|--------|---------------------------------------------|---|------------------------|-------|------|------|-------|--------------------|----------|
| 신청 | 1    | 3610-1002 | 00   | 민법연구     | 선수     |                                             |   | 현재 수강신청 요청된 과목명 확인     |       |      | 0    | 홍승희   | 금19:00~22:00(법214) | 특허법무원 일병 |
| 신청 | 1    | 3610-1    | 00   | 연구윤리     | 전공선택   |                                             |   | "조직의의사결정"              |       |      | 0    | 서보국   |                    | 특허법무원 일반 |
| 신청 | 1    | 3614-1    | 00   | 헌법재판론    | 전공선택   |                                             |   | 수강신청 대기 중입니다.          |       |      | 0    | 이연우   | 목19:00~22:00(법212) | 특허법무원 일병 |
| 신청 | 1    | 3614-1    | 00   | 통치구조론    | 전공선택   |                                             |   |                        |       |      | 0    |       | 월19:00~22:00(법107) | 특허법무원 일반 |
| 신청 | 1    | 3614-1    | 00   | 기업구조조정법  | 전공선택   |                                             |   |                        |       |      | 0    | 박세화   | 수19:00~22:00(법102) | 특허법무원 일반 |
| 신청 | 1    | 3614-1    | 00   | 기본권 세미나1 | 전공선택   |                                             |   | 1171AH . 201           |       | - I. | 0    | 정주백   | 토14:00~17:00(법212) | 특허법무원 일반 |
| 신청 | 1    | 3614-1    | 00   | 국제거래법    | 전공선택   | 네가운지 : 551                                  |   |                        |       |      | 0    | 공영호   | 수19:00~22:00(법101) | 특허법무원 일반 |
| 신청 | 1    | 3614-1    | 00   | 노동법॥     | 전공선택   | 현채 철속 사용자가 많아 대기술이며,<br>철시만 기다리시면 자동 신경됩니다. |   |                        |       |      | 0    | 김기선   | 목19:00~22:00(법102) | 특허법무원 일반 |
|    |      |           |      |          |        |                                             | _ |                        |       |      |      |       |                    | •        |

수업시간표 조회 총 0

|   | 시 | 처  | 1.10 | 04 |
|---|---|----|------|----|
| - | 1 | .0 | -1   |    |

수강신청학점

| 삭제 | 과목번호 🔺 | 분반 🖌 | 과목 | 명 🔺 이수구 | 는 🔺 수업방식 | ▲ 영어강조 ▲ | 핵심교양영 | 학점 - | 재이수 🔺 | 폐강 🔺 | 담당교イ 🔺 | 강의시간 | - | 기이수 |  |
|----|--------|------|----|---------|----------|----------|-------|------|-------|------|--------|------|---|-----|--|

교직학점